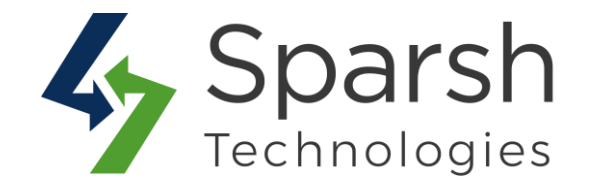

# **VIDEO GALLERY**

# **USER GUIDE**

Version 1.0.0

Video Gallery v1.0.0

https://www.sparsh-technologies.com

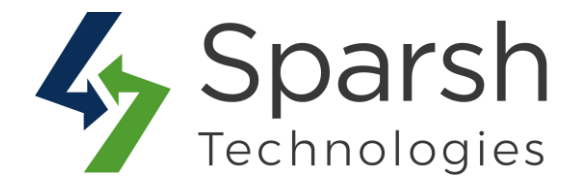

Welcome to Video Gallery Extension for Magento 2 developed by Sparsh.

We have provided this guide to understand better use of the extension. We have tried to explain the basic functionality required by every Magento store.

This extension is used to display videos on your storefront. You can use it anywhere like the home page or any other pages. It is a perfect marketing tool for your business that provides Video Gallery to your existing customers.

Every below steps helps to show video gallery on your site.

## **1. HOW TO ADD NEW VIDEO DETAILS**

Go to [Magento 2 Admin] > Login > Video Gallery > Add New Video

| General Information    |               |                                                                                                    |
|------------------------|---------------|----------------------------------------------------------------------------------------------------|
| Video Title            |               |                                                                                                    |
| Video Upload Method 🔸  | Please Select |                                                                                                    |
| Video Description      |               |                                                                                                    |
| Position *<br>Status * | Enabled V     | Position / Order<br>to display videos<br>on front. E.g.<br>0, 1, 2 It will<br>be displayed in<br>ascending order. |
|                        |               |                                                                                                    |

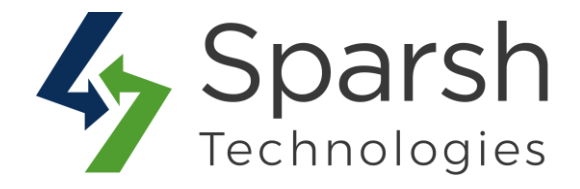

Fill the form details to add a new video:

- > Video Title: Title of the video.
- Video Upload Method: Choose video upload method. Choose "From PC" if it is on your local computer / network. Choose "Youtube" if it is on YouTube.

**From PC**: Browse the video from your local computer or network. Allowed video type: mp4

- > **Video Description:** Description of the video.
- ▶ **Position:** Position / Order to display videos on front. E.g. 0, 1, 2 ... It will be displayed in ascending order.
- > Status: Status can be set as enabled or disabled according to requirements.

### 2. HOW TO EDIT VIDEO DETAILS

Go to [Magento 2 Admin] > Login > Video Gallery > Edit

In order to edit video, choose the "edit" option in select dropdown of action column.

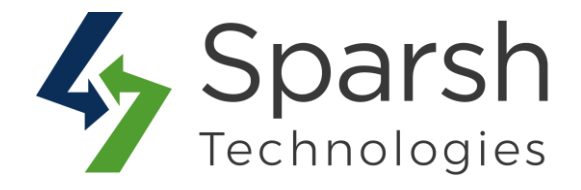

| Video Title           | Sample Video 3                                                                                                    |
|-----------------------|----------------------------------------------------------------------------------------------------|
| Video Upload Method 🔸 | From PC   You can upload from your local computer/network Or from Youtube.                                                                                                    |
| Uploaded File         | SampleVideo_1280x720_1mb_1.mp4                                                                                                    |
| From PC               | Choose File No file chosen<br>Allowed video type: mp4, Max file size allowed: 2M                                                                                                    |
| Video Description     | Lorem ipsum dolor sit amet, consectetur adipiscing elit, sed do eiusmod tempor<br>incididunt ut labore et dolore magna aliqua. Ut enim ad minim veniam, quis<br>nostrud exercitation ullamco laboris nisi ut aliquip ex ea commodo consequat.<br>Duis aute irure dolor in reprehenderit in voluptate velit esse cillum dolore eu<br>fugiat nulla pariatur. Excepteur sint occaecat cupidatat non proident, sunt in<br>culpa qui officia deserunt mollit anim id est laborum |
| Position +            | 3                                                                                                    |

# **3. MANAGE VIDEO GALLERY DETAILS**

Go to [Magento 2 Admin] > Login > Video Gallery

You can find all videos added here. Videos grid has details like Title, File Code, Position, Status, Created Date and Modified Date of all videos of the website.

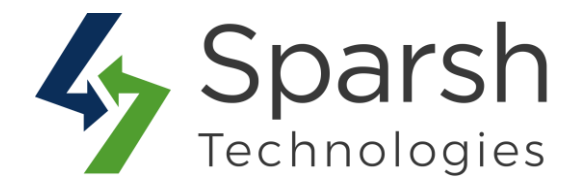

| earcl  | h by keyи | vord           | Q                              |          |         | <b>T</b> Filters       | ● Default View •       | Columns + |
|--------|-----------|----------------|--------------------------------|----------|---------|------------------------|------------------------|-----------|
| Action | าร        | ▼ 13 rec       | ords found                     |          |         | 20 <b>•</b> p          | per page < 1           | i of 1    |
| V      | ID ↓      | Title          | File Code                      | Position | Status  | Created                | Modified               | Action    |
|        | 1         | Sample Video 1 | SampleVideo_1280x720_1mb.mp4   | 1        | Enabled | Jul 9, 2019 9:42:23 AM | Jul 9, 2019 9:42:23 AM | Select 🔻  |
|        | 2         | Sample Video 2 | Bfoyi_oLrDU                    | 2        | Enabled | Jul 9, 2019 9:42:23 AM | Jul 9, 2019 9:42:23 AM | Select 🔻  |
| 1      | 3         | Sample Video 3 | SampleVideo_1280x720_1mb_1.mp4 | 3        | Enabled | Jul 9, 2019 9:42:23 AM | Jul 9, 2019 9:42:23 AM | Select 💌  |
|        | 4         | Sample Video 4 | Bfoyi_oLrDU                    | 4        | Enabled | Jul 9, 2019 9:42:23 AM | Jul 9, 2019 9:42:23 AM | Select 💌  |
|        | 5         | Sample Video 5 | SampleVideo_1280x720_1mb_2.mp4 | 5        | Enabled | Jul 9, 2019 9:42:23 AM | Jul 9, 2019 9:42:23 AM | Select 💌  |
|        | 6         | Sample Video 6 | Bfoyi_oLrDU                    | 6        | Enabled | Jul 9, 2019 9:42:23 AM | Jul 9, 2019 9:42:23 AM | Select 🔻  |
|        | 7         | Sample Video 7 | SampleVideo_1280x720_1mb_3.mp4 | 7        | Enabled | Jul 9, 2019 9:42:23 AM | Jul 9, 2019 9:42:23 AM | Select 🔻  |
|        | 8         | Sample Video 8 | Bfoyi_oLrDU                    | 8        | Enabled | Jul 9, 2019 9:42:23 AM | Jul 9, 2019 9:42:23 AM | Select 🔻  |

You can also filter them with different attributes like Status, Title, File Code, Created Date, Modified Date, Position etc...

| Search by keyword | Q                                                     |                                                                            | ▼ Filters     ● Default View     ♦ Columns |
|-------------------|-------------------------------------------------------|----------------------------------------------------------------------------|--------------------------------------------|
| ID<br>from        | Created from                                          | Modified from                                                              | Title                                      |
| to                | to                                                    | to                                                                         |                                            |
| File Code         | Position                                              | Status<br>Enabled                                                          |                                            |
|                   | You can use di<br>E.g. To find all<br>video with give | ferent filters for the videos<br>enabled/disabled videos or<br>n title etc | Cancel Apply Filter                        |

You can make multiple videos enable/disable/delete simultaneously by using the Action dropdown at top as shown in below screenshot.

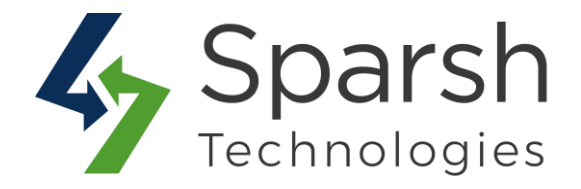

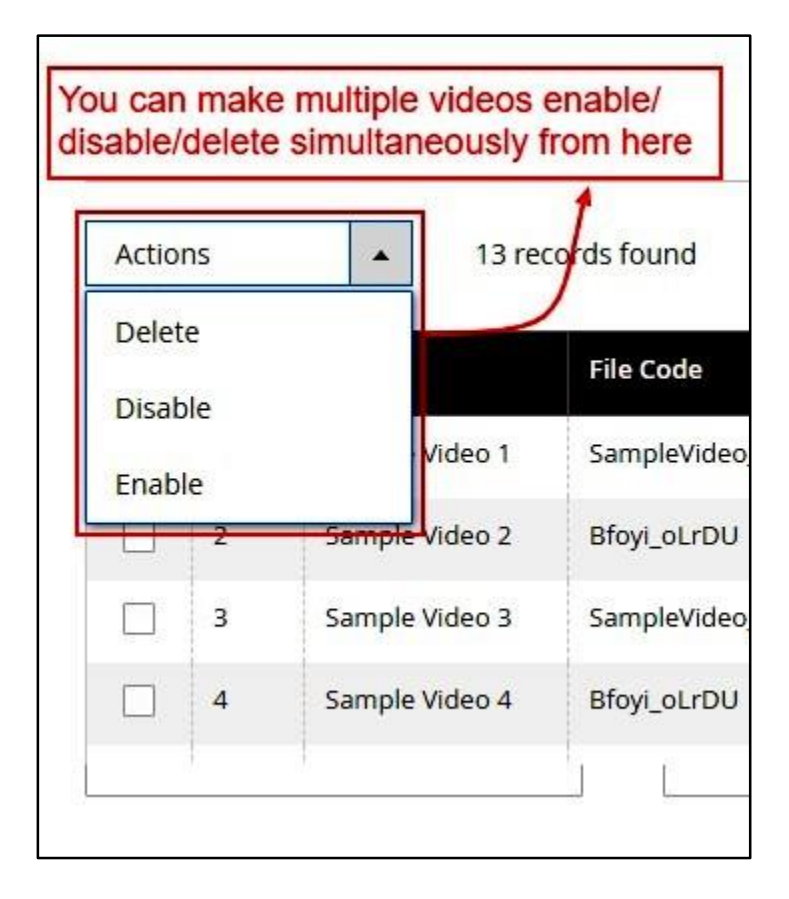

You can edit / delete given video details by clicking on edit/delete option from Action column as shown in below screenshot.

| Actions • 13 records found You can edit/delete individed tails from here. |      |                |                                | individual | <i>i</i> dual video 20 ▼ per page < 1 of 1 > |                        |                        |          |  |
|---------------------------------------------------------------------------|------|----------------|--------------------------------|------------|----------------------------------------------|------------------------|------------------------|----------|--|
| Y                                                                         | ID ↓ | Title          | File Code                      | Position   | Status                                       | Created                | Modified               | Action   |  |
|                                                                           | 1    | Sample Video 1 | SampleVideo_1280x720_1mb.mp4   | 1          | Enabled                                      | Jul 9, 2019 9:42:23 AM | Jul 9, 2019 9:42:29 AM | Select 🔺 |  |
|                                                                           | 2    | Sample Video 2 | Bfoyi_oLrDU                    | 2          | Enabled                                      | Jul 9, 2019 9:42:23 AM | Jul 9, 2019 9:42:23 AM | Edit     |  |
|                                                                           | 3    | Sample Video 3 | SampleVideo_1280x720_1mb_1.mp4 | 3          | Enabled                                      | Jul 9, 2019 9:42:23 AM | Jul 9, 2019 9:42:23 AM | Delete   |  |
|                                                                           | 4    | Sample Video 4 | Bfoyi_oLrDU                    | 4          | Enabled                                      | Jul 9, 2019 9:42:23 AM | Jul 9, 2019 9:42:23 AM | Select 💌 |  |
|                                                                           | 5    | Sample Video 5 | SampleVideo_1280x720_1mb_2.mp4 | 5          | Enabled                                      | Jul 9, 2019 9:42:23 AM | Jul 9, 2019 9:42:23 AM | Select 💌 |  |
|                                                                           | 6    | Sample Video 6 | Bfoyi_oLrDU                    | 6          | Enabled                                      | Jul 9, 2019 9:42:23 AM | Jul 9, 2019 9:42:23 AM | Select 🔻 |  |

https://www.sparsh-technologies.com

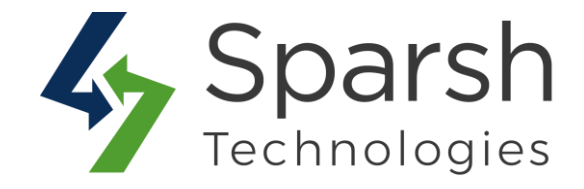

#### 4. HOW TO SET TITLE FOR VIDEO GALLERY

Go to [Magento 2 Admin] > Stores > Settings > Configuration > Sparsh Extensions > Video Gallery

| Video Gallery Title                           |  |
|-----------------------------------------------|--|
| This title will be displayed on the frontend. |  |

You can set video gallery title as per your requirement from here. This title will be displayed on the frontend.

Title is optional to set. If you want to add gallery on separate page then leave title as blank.

### 5. HOW TO ADD VIDEO GALLERY WIDGET FOR GIVEN CMS PAGE

Go to [Magento 2 Admin] > Login > Content > Elements > Pages > Add / Edit Page Open "Content" > Click on "Show / Hide Editor" button > Click on "Insert Widget" button

| Show / Hide Editor                  | Insert Widget                                                                                                    | Insert Image | Insert Variable                                  |  |
|-------------------------------------|----------------------------------------------------------------------------------------------------|--------------|--------------------------------------------------|--|
| {{widget type="Sparsh\<br>Click "In | VideoGallery/Block/VideoGallery/Block/Video | deoBlock"}}  | age for which you want to add the Video Gallery. |  |
| CIICK                               | isen widger non                                                                                                    |              | age for which you want to add the video Gallery. |  |
|                                     |                                                                                                    |              |                                                  |  |

Choose Widget Type as "Video Gallery" > Click on "Insert Widget" button

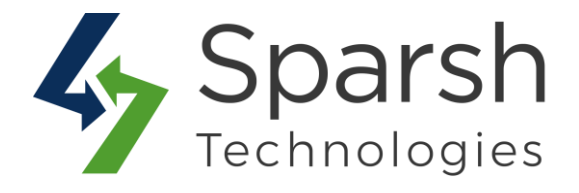

| Inserting a widget does not create a widget instance. |                      |   |                                                                               |
|-------------------------------------------------------|----------------------|---|-------------------------------------------------------------------------------|
| Widget Type *                                         | Video Gallery        | • | Choose "Video Gallery" widget type to display on frontend for given CMS page. |
|                                                       | Sparsh Video Gallery |   |                                                                               |

#### 6. STORE FRONT VIEW

Clear cache from System > Tools > Cache Management if required.

Showing your video gallery like below on storefront.

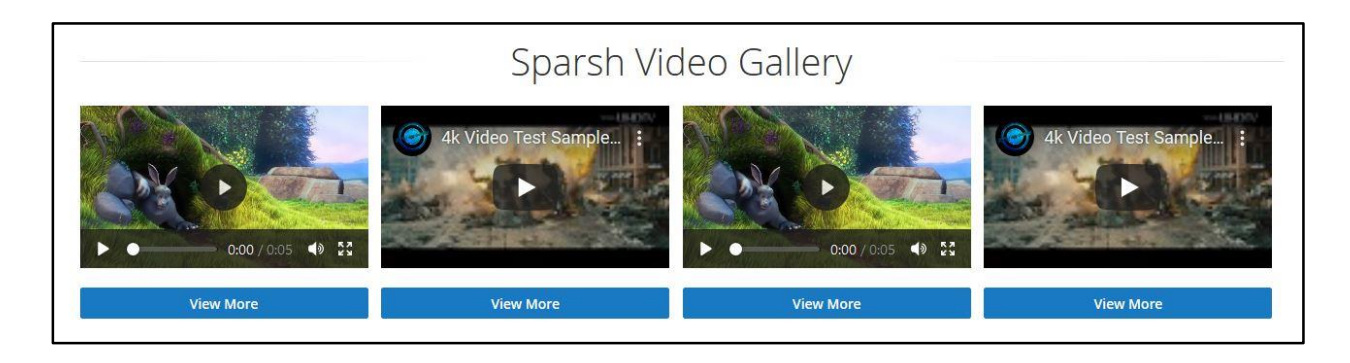

# 7. VIDEO GALLERY ON SEPARATE CMS PAGE WITH TITLE AND DESCRIPTION

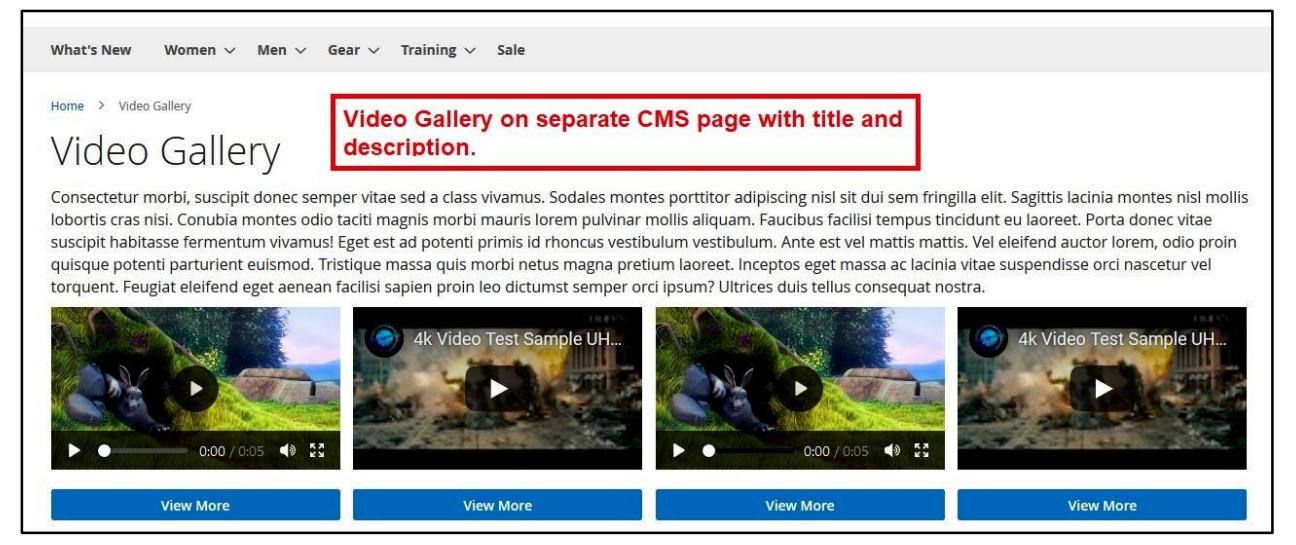

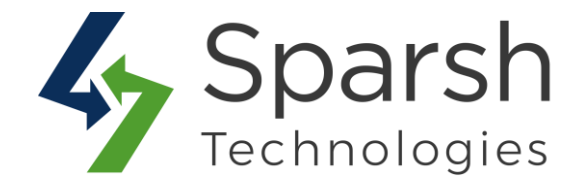

#### 8. STORE FRONT VIEW OF VIDEO DETAILS

Clicking on "View More" button from above step will take user to detail page where user can find video in full width with title and description set from admin.

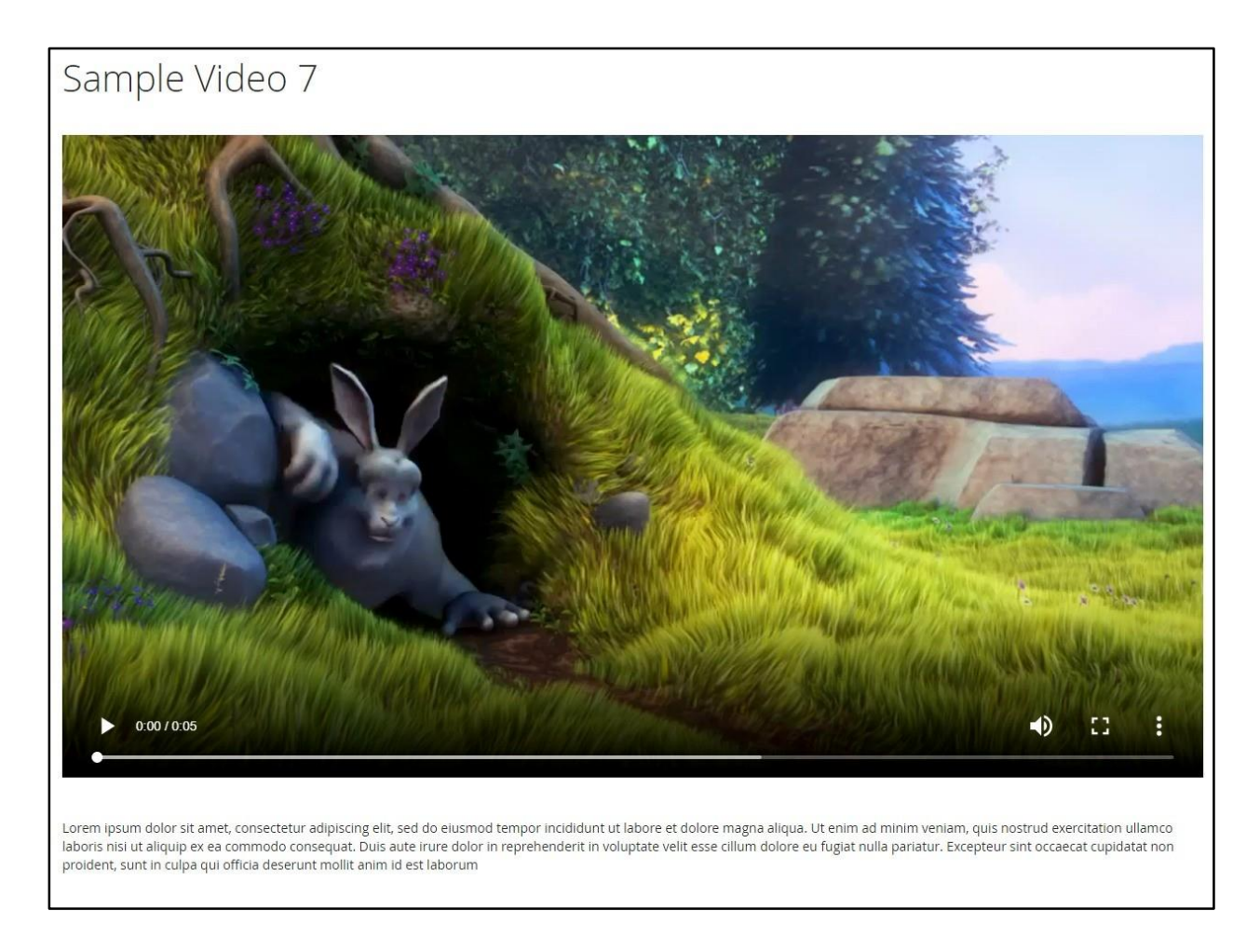

Note: Make sure upload\_max\_filesize in php.ini is set as per your uploaded video size.